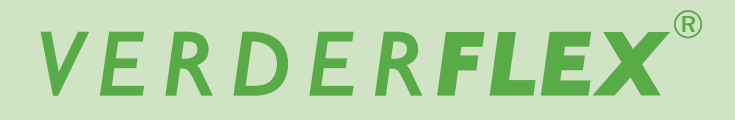

# **Peristaltic Pump**

**Operating Manual** 

Version 01 Original instructions (en)

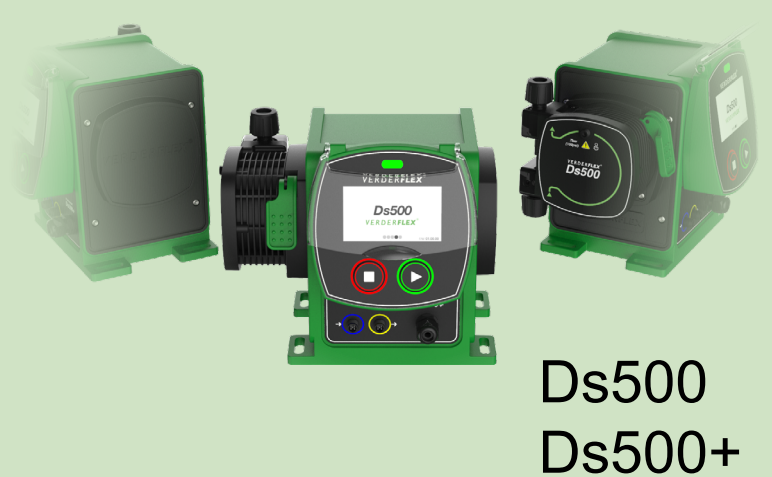

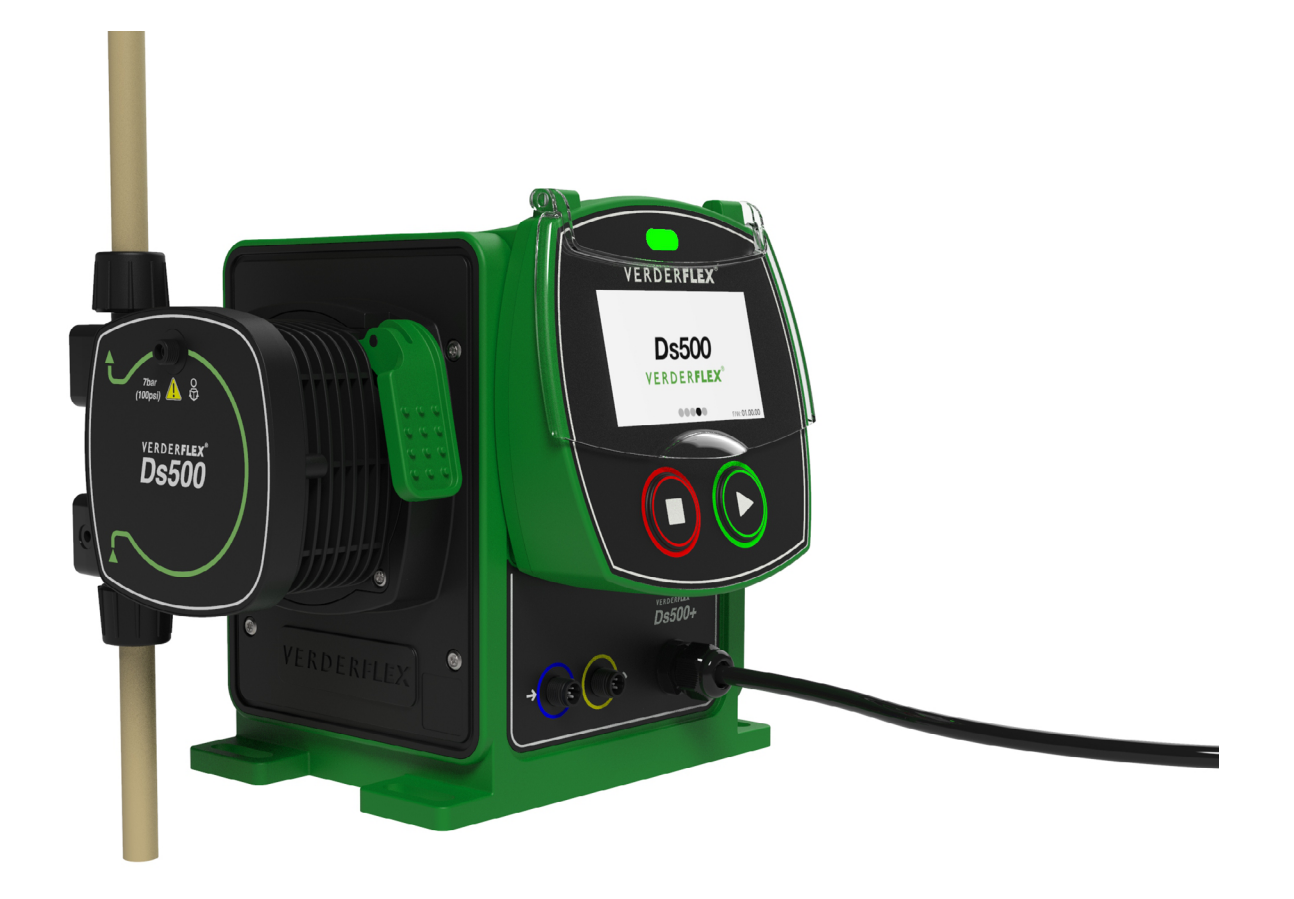

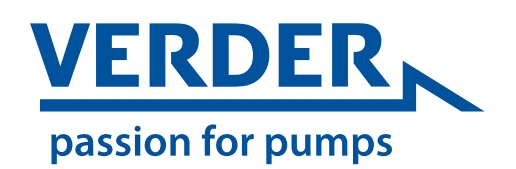

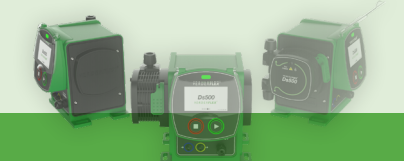

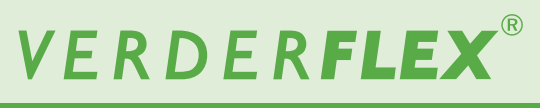

Version 01

Ds500 Ds500+

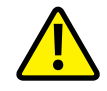

The information in this document is essential for the safe operation and maintenance of Verderflex<sup>®</sup> Ds500 & Ds500+ pumps. This document must be read and understood thoroughly prior to installation of unit, electrical connection and commissioning.

Version **01** © Verder Liquids B.V

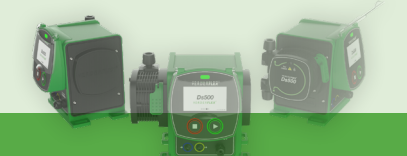

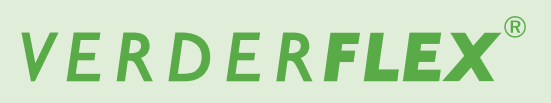

## **Table of Contents**

| 1. | Declar                | ation of                               | Conformity                          | 5  |
|----|-----------------------|----------------------------------------|-------------------------------------|----|
| 2. | About                 | this Doc                               | cument                              |    |
|    | 2.1                   | Target 0                               | Groups                              |    |
|    | 2.2                   | Warning                                | gs and symbols used in this manual  | 7  |
| 3. | Safety                |                                        |                                     | 9  |
|    | 3.1                   | Intende                                | d Use                               |    |
|    | 3.2                   | Genera                                 | I Safety Instructions               |    |
|    |                       | 3.2.1                                  | Product safety                      |    |
|    |                       | 3.2.2                                  | Obligation of the operating company |    |
|    | 3.3                   | Specific                               | c Hazards                           |    |
|    |                       | 3.3.1                                  | Hazardous pumped liquids            |    |
| 4. | Transp                | oort, Unp                              | packing and Storage                 |    |
|    | 4.1                   | Transpo                                | ort                                 |    |
|    | 4.2                   | Unpack                                 | ting                                |    |
|    | 4.3                   | Lifting                                |                                     |    |
|    | 4.4                   | Storage                                | e Conditions                        |    |
|    | 4.5                   | Interim                                | Storage Before Using the Pump       |    |
| 5. | Warra                 | nty                                    |                                     | 11 |
| 6. | Techni                | ical Spec                              | cifications                         |    |
|    | 6.1                   | Pump S                                 | Specifications                      |    |
|    | 6.2                   | Materia                                | ls                                  |    |
|    |                       | 6.2.1                                  | Product contact (cartridge)         |    |
|    |                       | 6.2.2                                  | Non-product contact (pump)          |    |
|    | 6.3                   | Chemic                                 | al Compatibility                    |    |
|    | 6.4                   | Operati                                | ng Conditions                       |    |
|    |                       | 6.4.1                                  | Ambient                             |    |
| 7. | Layou                 | t and Fu                               | nction                              |    |
|    | 7.1                   | Design                                 | Details                             |    |
|    | 7.2                   | Labellin                               | ng                                  |    |
|    | 7.3                   | Layout.                                |                                     |    |
|    |                       | 7.3.1                                  | Front                               |    |
|    |                       | 7.3.2                                  | Rear                                |    |
| 8. | Install               | ation and                              | d Connection                        |    |
|    | 8.1                   | Electric                               | al Installation                     |    |
|    |                       | 8.1.1                                  | Checking the ambient conditions     |    |
|    |                       | 8.1.2                                  | Connecting to the mains supply      |    |
|    |                       | 8.1.3                                  | Protective earthing/ grounding      |    |
|    | 8.2                   | Electric                               | al Isolation                        |    |
|    | 8.3                   | Externa                                | al Control (Ds500+)                 |    |
|    | 8.4                   | Fitting the Cartridge                  |                                     |    |
|    | 8.5                   |                                        | ctions to the Cartridge             |    |
|    |                       | 0.0.1                                  |                                     |    |
| 9. | Operat                | tion                                   |                                     |    |
|    | 9.1                   | Pre-con                                | nmissioning the Pump                |    |
|    | 9.2                   | Starting the Pump For the First Time 1 |                                     |    |
|    | 9.3 Stopping the Pump |                                        |                                     |    |

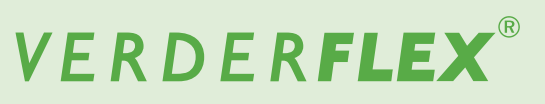

| 10. | Navig   | ating the  | Screens                                  |    |
|-----|---------|------------|------------------------------------------|----|
|     | 10.1    | First Tim  | ne Power On                              |    |
|     |         | 10.1.1     | Touch calibration                        |    |
|     |         | 10.1.2     | Language select                          |    |
|     | 10.2    | Operatir   | ng Screen (home)                         |    |
|     |         | 10.2.1     | Manual mode (Ds500 default)              |    |
|     |         | 10.2.2     | 4-20mA mode (Ds500+)                     |    |
|     |         | 10.2.3     | Contact mode (Ds500+)                    |    |
|     | 10.3    | Main Me    | enu                                      | 19 |
|     |         | 10.3.1     | Operational mode                         | 19 |
|     |         | 10.3.2     | Pump settings                            | 21 |
|     |         | 10.3.3     | Cartridge information                    |    |
|     |         | 10.3.4     | Fluid level monitor                      |    |
|     |         | 10.3.5     | Security settings                        | 23 |
|     |         | 10.3.6     | Pump information                         | 23 |
|     |         | 10.3.7     | I/O settings (Ds500+ only)               |    |
| 11. | Inspe   | ction, Mai | intenance and After Sales                | 25 |
|     | 11.1    | Inspection | on                                       | 25 |
|     | 11.2    | Mainten    | nance                                    | 25 |
|     |         | 11.2.1     | Recommended cleaning procedure           | 25 |
|     |         | 11.2.2     | Maintenance schedule                     |    |
|     | 11.3    | After Sa   | ales                                     |    |
|     |         | 11.3.1     | Returning the pump to the service centre |    |
|     |         | 11.3.2     | Ordering spare parts                     |    |
| 12. | Troub   | leshootin  | ng                                       | 27 |
|     | 12.1    | Pump M     | /alfunctions                             | 27 |
|     | 12.2    | Error Co   | odes                                     |    |
| 13. | Dispo   | sal        |                                          |    |
| 14. | Recyc   | ling       |                                          | 29 |
| 15. | List of | f Tables & | & Figures                                |    |
| 16. | Ds500   | + externa  | al connections                           |    |
| 17. | Trade   | marks      |                                          |    |
| 19  | Doour   | nont Llist |                                          | 20 |
| 10. | Docal   |            |                                          |    |

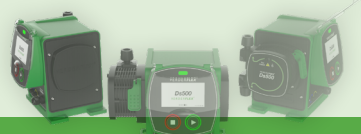

# VERDER**FLEX**®

Ds500, Ds500+ Operating manual

# $\left( \right)$

|                                                                                 | Ds500, Ds500+     |
|---------------------------------------------------------------------------------|-------------------|
| 1. Declaration of Conformity (EC)                                               |                   |
| EC Declaration of Conformity according to Machinery Directive, Appendix         | K II A            |
|                                                                                 |                   |
| We,                                                                             |                   |
| VERDER Ltd., Unit 3 California Drive, Castleford                                |                   |
| hereby declare that the following machine adheres to the relevant EC directives | s detailed below: |
| Designation                                                                     |                   |
| DS500                                                                           |                   |
|                                                                                 |                   |
|                                                                                 |                   |
|                                                                                 |                   |
|                                                                                 |                   |
|                                                                                 |                   |
|                                                                                 |                   |
|                                                                                 |                   |
| EC directives:                                                                  |                   |
| Machinery Directive (2006/42/EC)                                                |                   |
| RoHS Directive (2011/65/EU) and Delegated Directive (2015/863/EU)               |                   |
| Radio Equipment Directive (2014/53/EU)                                          |                   |

Applicable harmonized standards:

EN 61326-1:2013 - Electrical equipment for measurement, control and laboratory use. EMC requirements - General requirements

ETSI EN 301 489-1 V2.1.1 - ElectroMagnetic Compatibility (EMC) standard for radio equipment and services; Part 1: Common technical requirements.

ETSI EN 301 489-17 V3.1.1 - ElectroMagnetic Compatibility (EMC) standard for radio equipment and services; Part 17: Specific conditions for Broadband Data Transmission Systems.

The pump, to which this declaration refers, may only be put into operation after it has been installed in the way prescribed by the manufacturer and, as the case may be, after the complete system of which this pump forms part, has been made to fulfil the requirements of Machinery Directive 2006/42/EC.

| Manufacturer            | Authorised Representative Established in EU               |  |  |
|-------------------------|-----------------------------------------------------------|--|--|
| VERDER Ltd.             | (in accordance with Article 4, Regulation (EU) 2019/1020) |  |  |
| Unit 3 California Drive | Verder Liquids B.V                                        |  |  |
| Castleford              | Utrechtseweg 4a                                           |  |  |
| WF10 5QH                | 3451 GG Utrecht                                           |  |  |
| UK                      | Netherlands                                               |  |  |
|                         |                                                           |  |  |
| Date: 02 / 09 / 2022    | Company Stamp / Signature:                                |  |  |
|                         | A Beliet                                                  |  |  |
|                         | Anthony Beckwith                                          |  |  |
|                         | Head of Engineering                                       |  |  |

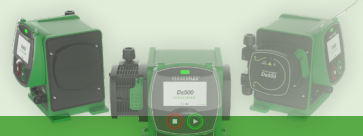

# VERDER**FLEX**®

| Declaration of Co                                                                                                    | onformity (UK)                                                                                                    |  |  |
|----------------------------------------------------------------------------------------------------|----------------------------------------------------------------------------------------------------|--|--|
| accordance with the UK Supply of Machinery (Safety) Regulations 2008, No 1597 ANNEX II, Part I, Section B                                                                                                    |                                                                                                    |  |  |
| We,<br>VERDER Ltd., Unit 3 California Drive, Ca<br>hereby declare that the following machin                                                                                                    | astleford<br>ne adheres to the relevant UK legislation detailed below:                                                                                                    |  |  |
| Designation<br>Ds500<br>Ds500+                                                                                                    |                                                                                                    |  |  |
|                                                                                                    |                                                                                                    |  |  |
|                                                                                                    |                                                                                                    |  |  |
| K Legislation:<br>Supply of Machinery (Safety) Regulations 2008<br>UKSI 2012-3032 - The Restriction of the Use of Certain Hazardous Substances in Electrical and Electronic Equipment<br>Regulations 2012<br>UKSI 2017-1206 - The Radio Equipment Regulations 2017                                                                                                    |                                                                                                    |  |  |
| <ul> <li>The following designated standard(s) has been applied:</li> <li>BS EN 61326-1:2013 - Electrical equipment for measurement, control and laboratory use. EMC requirements - General requirements</li> <li>ETSI EN 301 489-1 V2.1.1 - ElectroMagnetic Compatibility (EMC) standard for radio equipment and services;</li> <li>Part 1: Common technical requirements.</li> <li>ETSI EN 301 489-17 V3.1.1 - ElectroMagnetic Compatibility (EMC) standard for radio equipment and services;</li> <li>Part 1: Common technical requirements.</li> <li>ETSI EN 301 489-17 V3.1.1 - ElectroMagnetic Compatibility (EMC) standard for radio equipment and services;</li> <li>Part 17: Specific conditions for Broadband Data Transmission Systems.</li> </ul> |                                                                                                    |  |  |
| The pump, to which this declaration refe<br>by the manufacturer and, as the case ma<br>ulfil the requirements of The Supply of N                                                                                                    | ers, may only be put into operation after it has been installed in the way prescribed<br>ay be, after the complete system of which this pump forms part, has been made to<br>Machinery (Safety) Regulations 2008. |  |  |
| Manufacturer                                                                                                    | VERDER Ltd.<br>Unit 3 California Drive<br>Castleford<br>WF10 5QH<br>UK                                                                                                    |  |  |
| Date: 02 / 09 / 2022                                                                                                    | Company Stamp / Signature:<br>A Belute<br>Anthony Beckwith                                                                                                    |  |  |

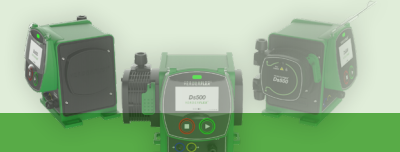

## 2. About this Document

The Verderflex Ds500 is a peristaltic pump which has been developed using the latest technology and subject to continuous quality control. These operating instructions are intended to facilitate familiarisation with the pump and its intended use. This manual will act as a guide for operating the pump. You are advised to follow these guidelines to operate the pump correctly. These operating instructions do not take local regulations into account. The operator must ensure that such regulations are strictly observed by all, including the personnel responsible for installation.

## 2.1 Target Groups

| Target Groups               | Duty                                                                                                    |  |  |
|-----------------------------|----------------------------------------------------------------------------------------------------|--|--|
| Operating Company           | <ul> <li>Keep this manual available at the operating site of the pump.</li> <li>Ensure that personnel read and follow the instructions in this manual and any other applicable documents, especially all safety instructions and warnings.</li> <li>Observe any additional rules and regulations referring to the system.</li> </ul> |  |  |
| Qualified personnel, fitter | <ul> <li>Read, observe and follow this manual and the other applicable<br/>documents, particularly all safety instructions and warnings.</li> </ul>                                                                                                    |  |  |

Table 1. - Target groups

## 2.2 Warnings and symbols used in this manual

| Warning | Risk Level                    | Consequences of disregard                  |
|---------|-------------------------------|--------------------------------------------|
|         | Immediate risk                | Death, serious bodily harm                 |
|         | Potential acute risk          | Death, serious bodily harm                 |
|         | Potential hazardous situation | Potential damage to the pump               |
| Note    | For information               | Possible incorrect use/maintenance of pump |

Table 2. - Warnings used in this manual

| Symbol  | Meaning                                                                                                    |  |
|---------|----------------------------------------------------------------------------------------------------|--|
|         | <ul> <li>Safety warning sign in accordance with DIN 4844 - W9</li> <li>Take note of all information highlighted by the safety warning sign and follow the instructions to avoid injury or death.</li> </ul> |  |
| A       | Warning of dangerous electrical voltage                                                                                                    |  |
|         | Protective earth (ground) / PAT test point                                                                                                    |  |
|         | Instruction                                                                                                    |  |
| 1., 2., | Multiple-step instructions                                                                                                    |  |
|         | Checklist                                                                                                    |  |

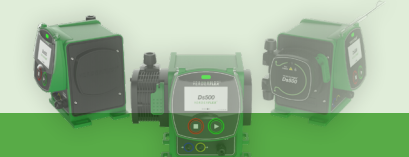

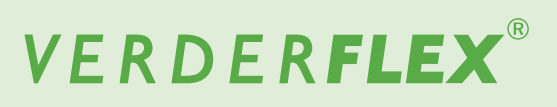

| $\rightarrow$ | Cross-reference                                  |
|---------------|--------------------------------------------------|
| ı<br>ا        | Information                                      |
| X             | Waste Electronic and Electrical Equipment (WEEE) |
|               | USB                                              |

Table 3. - Symbols used in this manual

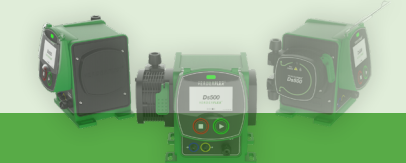

## 3. Safety

# 

 $_{\ensuremath{\mathbb{C}}}$  The manufacturer does not accept any liability for

 $^{]]}$  damage resulting from disregard of this documentation.

## 3.1 Intended Use

- Only use the pump to handle fluids compatible with the fitted cartridge (→ 6.3 Chemical Compatibility).
- Adhere to the operating limits (→ 6. Technical Specifications).
- Consult the manufacturer regarding any other use of the pump.
- Note the operating limits of the pump with regard to temperature and pressure (→ 6. Technical Specifications).
- Do not operate the pump with any inlet/outlet valves closed
- Only install the pump as recommended in this manual.

#### Prevention of obvious misuse (examples)

- Running the pump with incompatible cartridge.
- Inserting items into any moving parts.
- Installation in the immediate vicinity of extreme hot or cold sources.
- Running pump in explosive atmosphere.

## 3.2 General Safety Instructions

 $_{\begin{subarray}{c} 0\\ \hline 1 \end{subarray}}$  Observe the following regulations before carrying out any work.

#### 3.2.1 Product safety

- These operating instructions contain fundamental information which must be complied with during installation, operation and maintenance of the unit. Therefore this operating manual must be read and understood both by the installing personnel and the responsible trained personnel / operators prior to installation and commissioning, and it must always be kept easily accessible within the operating area of the machine.
- Not only must the general safety instructions laid down in this chapter on "Safety" be complied with, but also the safety instructions outlined under specific headings.
- Operate the pump only if it and all associated systems are in good functional condition.
- Only use the pump as intended, be fully aware of safety and risk factors involved and the instructions in this manual.
- Keep a copy of this manual, and all other applicable documents complete, legible and accessible to personnel at all times.
- Refrain from any procedure or action that would pose a risk to personnel or third parties.
- In the event of any safety-relevant faults, shut down

the pump immediately and have the malfunction rectified by qualified personnel.

The installation of the pump must comply with the requirements of installation given in this manual and any local, national or regional health and safety regulations.

## 3.2.2 Obligation of the operating company

#### Safety-conscious operation

- Ensure that the following safety aspects are observed and monitored:
  - Adherence to intended use
  - Statutory or other safety and accident-prevention regulations
  - Safety regulations governing the handling of hazardous substances if applicable
  - Applicable standards and guidelines in the country where the pump is operated
- Make personal protective equipment (PPE) available relevant to operation of the pump.

#### **Qualified personnel**

- Ensure that all personnel tasked with work on the pump have read and understood this manual and all other applicable documents, including the safety, maintenance and repair information, prior to use or installation of the pump.
- Organize responsibilities, areas of competence and the supervision of personnel.
- Have all work carried out by specialist technicians only.
- Ensure that trainee personnel are under the supervision of specialist technicians at all times when working with the pump.

## 3.3 Specific Hazards

#### 3.3.1 Hazardous pumped liquids

- Follow the statutory safety regulations when handling hazardous pumped liquids (e.g. hot, flammable, poisonous or potentially harmful).
- Use appropriate PPE when carrying out any work on the pump.

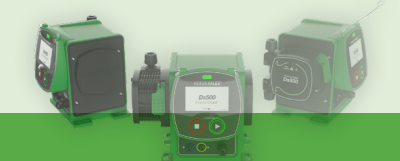

# 4. Transport, Unpacking and Storage

## 4.1 Transport

 $\overset{\circ}{\square}$  Always transport the unit in the upright orientation and ensure that the pump is securely packed in the box.

## 4.2 Unpacking

Contents of box:

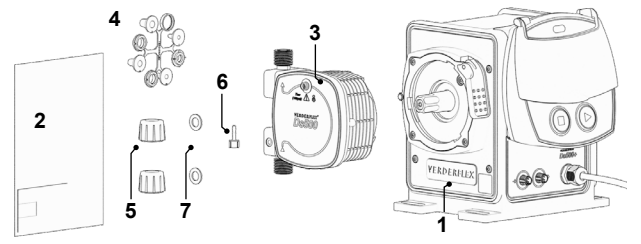

Figure 1. - Box contents

| ltem | Description              | ltem | Description                 |
|------|--------------------------|------|-----------------------------|
| 1    | Pump                     | 2    | Leaflet with serial/<br>USB |
| 3    | Cartridge                | 4    | Tube connection kit x 2     |
| 5    | Screw fittings<br>(2pcs) | 6    | Hose tail fitting           |
| 7    | O-rings (2pcs)           |      |                             |

Table 4. - Box contents

Report any missing items or transport damage to the manufacturer/ distributor immediately.

Retain the packaging if returning any parts.

Packaging (outer carton and foam) can be recycled - check local recycling guidelines and facilities.

## 4.3 Lifting

# 

#### Risk of damage to pump by incorrect lifting

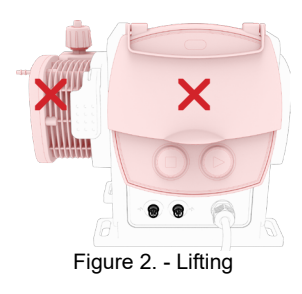

Do not lift the pump by the screen module or cartridge

## 4.4 Storage Conditions

- 1. Make sure the storage location meets the following conditions:
  - Dry
  - Out of direct sunlight
  - Frost-free; temperature range -5° to +45°C
  - Vibration-free
  - Dust-free
- 2. The cartridge should be stored in the box it was supplied in for a maximum of 2 years.

# 4.5 Interim Storage Before Using the Pump

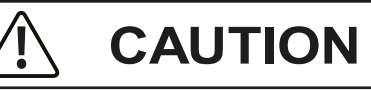

#### Risk of pump damage if stored incorrectly

- Please observe the storage recommendations and use by dates which apply to the cartridge that you may wish to bring into service after storage.
- Allow the pump and cartridge to reach ambient temperature before use.

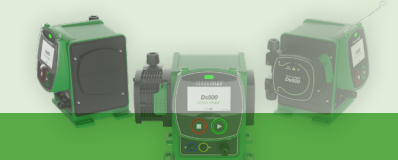

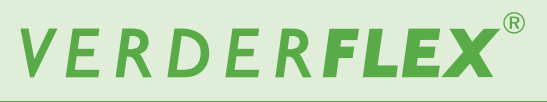

## 5. Warranty

The warranty is void if the customer fails to follow any Warning, Caution or general instruction provided in this document. Verder has made every effort to illustrate and describe the product in this document. Such illustrations and descriptions are ,however, for the sole purpose of identification and do not express or imply a warranty that the products are merchantable or fit for a particular purpose, or that the products will necessarily conform to the illustration or descriptions.

Obtain the manufacturer's approval prior to carrying out any modifications, repairs or alterations during the warranty period. Only use genuine parts or parts that have been approved by the manufacturer.

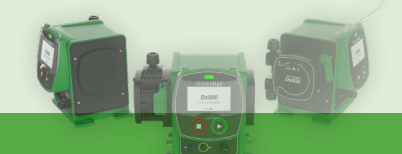

## 6. Technical Specifications

## 6.1 Pump Specifications

| Detail                                                                 | Value                                            |  |
|------------------------------------------------------------------------|--------------------------------------------------|--|
| Mains supply voltage                                                   | 100-240 V 50/60Hz AC                             |  |
| Mains supply voltage<br>fluctuations                                   | 10% of rated voltage                             |  |
| Overvoltage category                                                   | П                                                |  |
| Power consumption                                                      | 250w                                             |  |
| Dimensions (W x H x D)                                                 | 216mm x 246mm x 210mm                            |  |
| Flow range                                                             | 0.1 - 500ml/min*2                                |  |
| Max. discharge pressure                                                | 7 bar(g)                                         |  |
| Max. suction pressure                                                  | 2 bar (g)*1                                      |  |
| Max. pump speed                                                        | 65rpm                                            |  |
| Max. temperature of<br>pumped medium                                   | 70°C                                             |  |
| Max. discharge speed<br>adjustment range                               | 5000:1                                           |  |
| Indoor / outdoor use                                                   | Indoor - protect from prolonged<br>UV exposure   |  |
| Wet location, if applicable                                            | N/A                                              |  |
| Seal sealing / protects<br>against system pressure /<br>full occlusion | Yes<br>(up to 60 PSI static,<br>100 PSI dynamic) |  |
| IP rating                                                              | IP66, NEMA Type 4X                               |  |
| Pollution degree of<br>intended operating<br>environment               | PD2                                              |  |
| Noise level                                                            | <70dB(A) @1m                                     |  |
| Weight                                                                 | 8.25kg                                           |  |

Table 5. - Pump specifications

\*1 Inlet pressure should not exceed 2 bar(g); increased inlet pressure will result in higher flow rate.

 $^{\star_2}$  Max flow rate becomes dynamic if flow calibration ratio is not default 1.000

## 6.2 Materials

### 6.2.1 Product contact (cartridge)

(in the event of cartridge / tube failure)

| Detail     | Value                                      |  |
|------------|--------------------------------------------|--|
| Tube       | Verderprene                                |  |
| Ports      | PP (Polypropylene)                         |  |
| Connectors | PP                                         |  |
| Seals      | EPDM (Ethylene Propylene<br>Diene Monomer) |  |

Table 6. - Materials (product contact)

## 6.2.2 Non-product contact (pump)

| Detail           | Value                                                                     |
|------------------|---------------------------------------------------------------------------|
| Pump housing     | 20% GF PPE/PS (Polyphenyl<br>Ether + Polystyrene)<br>Stanyl® (rear panel) |
| Drive shaft      | P6 (nylon) (covering SS440C shaft)                                        |
| Cartridge        | 20% GF PPE/PS + PA6 +<br>Polypropylene                                    |
| Screen enclosure | 20% GF PPE/PS                                                             |
| Screen guard     | Polycarbonate                                                             |
| Keypad           | Polyester                                                                 |

Table 7. - Materials (non-product contact)

## 6.3 Chemical Compatibility

See https://www.verderliquids.com/fileadmin/user\_upload/ Website\_documents\_2016/Verderflex/Documents/ Documents\_EN/Brochures/Verderflex\_Chemical\_ Compatibility\_Guide.pdf

- Operation under any other conditions would require
- approval from the manufacturer, otherwise this may affect the warranty.

## 6.4 Operating Conditions

## 6.4.1 Ambient

| Detail                | Value                     |
|-----------------------|---------------------------|
| Operating temperature | 4-45°C                    |
| range                 |                           |
| Humidity              | 5-95% RH (non-condensing) |
| Max. altitude         | <2000m                    |

Table 8. - Operating conditions

All units/calculations are based on operating conditions below  $\leq$  2000m. For use above this height please check with manufacturer or local representative for confirmation of performance.

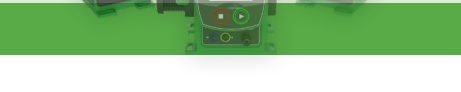

## 7. Layout and Function

The Verderflex Ds500 is an industrial peristaltic, self-priming pump designed for metering, dosing and transfer (fluid/ chemical) with a focus on accuracy and minimum downtime, at pressures of up to 7 bar(g).

## 7.1 Design Details

The medium to be pumped is contained within the tube and additional pipework and is totally contained within the cartridge. A rotor shoe passes along the length of the enclosed tube, compressing it. This motion forces the contents of the tube directly in front of the shoe to move forward along the length of the tube in a 'positive displacement' peristaltic movement. In the wake of the shoe's compressing action, the natural elasticity of the tube material causes the tube to recover and regain its round profile. This creates suction pressure which refills the tube.

## 7.2 Labelling

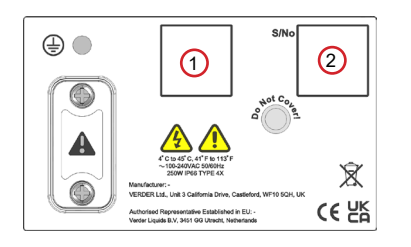

Figure 3. - Rear label

| ltem | Description                               |
|------|-------------------------------------------|
| 1    | Product designation / year of manufacture |
| 2    | Serial number                             |
|      | Deen Jahol dataila                        |

Table 9. - Rear label details

When requesting spares or assistance the model and serial number should always be quoted.

## 7.3 Layout

## 7.3.1 Front

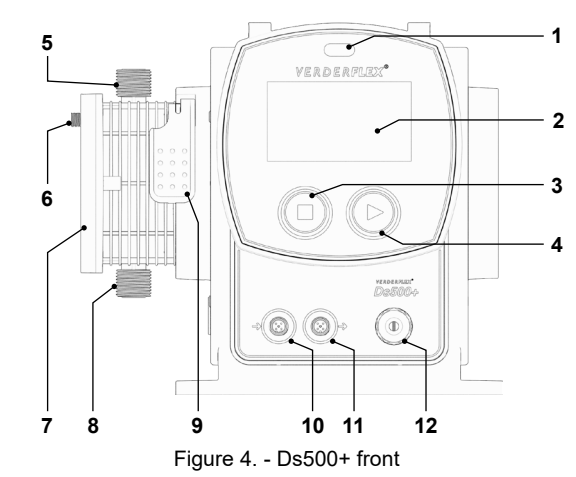

(screen protector removed)

| ltem | Description                                 | ltem | Description                             |
|------|---------------------------------------------|------|-----------------------------------------|
| 1    | LED status<br>indicator                     | 2    | HMI<br>(Human Machine Interface)        |
| 3    | Stop (red)                                  | 4    | Start (green)                           |
| 5    | Discharge point<br>(out)                    | 6    | Breather point                          |
| 7    | Cartridge                                   | 8    | Suction point (in)                      |
| 9    | Cartridge lock                              | 10   | External control input<br>(Ds500+ only) |
| 11   | External control<br>output<br>(Ds500+ only) | 12   | Mains input (pre-<br>fitted)            |

Table 10. - Layout (front)

#### LED status indicator

- Red = Stopped Red flashing = Error/ fault
- Green = Running with no errors
   Green flashing = Pump running with Fluid Level Monitor warning threshold reached.
- Purple flashing = Running with active error/fault
- White flashing = Firmware update in progress

#### HMI

- Presents information to the user about the status of the pump.
- Allows the operator to make selections and adjustments.
- Can be operated by touch or suitable stylus.

#### Stop

- Press to stop the pump also
- Hold during boot to update firmware from USB device, see 10.3.6.2 Software.

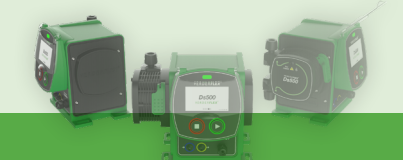

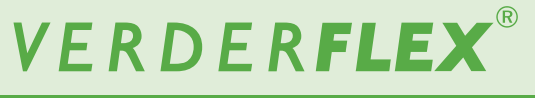

#### Start

- Press to start the pump also
- Hold during boot to start touch calibration procedure, see 10.1.1 Touch calibration.

#### **Discharge point (out)**

 Fluid outlet, M24 threaded connector to be used with tube connection kit (supplied)

#### **Breather point**

Pressure relief in the unlikely event of a hose burst - do not obstruct!

It is recommended that the hosetail connection is fitted to aid with any fluid capture.

#### Cartridge

Replaceable cartridge which facilitates non-contact fluid transfer.

#### Suction point (in)

Fluid inlet, M24 threaded connector to be used with tube connection kit (supplied).

#### **Cartridge lock**

- Engages and locks the cartridge in position.

#### **External control input**

M12, 5 pin, B coded socket

- Digital control: Run/ stop, external contact
- 4-20mA speed control input

#### External control output

M12, 5 pin, A coded socket

- Digital control: Alarm, pump running conditions
- 4-20mA speed indication output

#### Mains input

 Pre-fitted mains cable with moulded plug (not user serviceable) for connection to a suitable mains supply 100-240 VAC.

#### 7.3.2 Rear

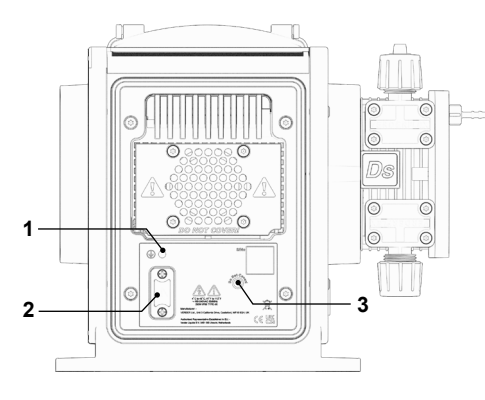

Figure 5. - Ds500 rear

| ltem     | Description      | Item | Description |
|----------|------------------|------|-------------|
| 1        | PAT connection   | 2    | USB port    |
|          | earth point (M4) |      |             |
| 3        | IP66 vent        |      |             |
| Table 11 | l avout (rear)   |      |             |

Table 11. - Layout (rear)

# 

#### Portable Appliance Test (PAT) connection earth point

Earth connection used only for testing.

#### USB port

Covered USB port for firmware updates. **NOTE:** in order to maintain IP integrity, the USB cover must be fitted when the port is not in use.

#### Vent

 Ensure there is unobstructed free space around the unit so as to maintain optimum air flow and heat dissipation.
 Ensure recommended ambient temperature is within Verder recommendations - see 6.4.1 Ambient.

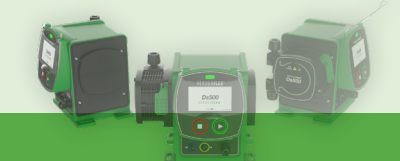

## 8. Installation and Connection

## 

Risk of damage to unit due to unauthorised modification of pump!

• Unauthorised modification will invalidate the warranty.

Under normal conditions, this pump is self-sealing and selfpriming in action. Therefore, valves are not required on the suction or discharge lines.

If pumping against a positive pressure, a non-return valve must be installed immediately after the pumps discharge outlet in order to prevent a reverse flow of fluid into the cartridge in the event of tube failure.

## 8.1 Electrical Installation

Failure to follow safe and proper electrical installation practices may result in pump malfunction or dangerous operation.

- Make sure the pump is installed correctly.
- The pump is supplied with a pre-fitted mains lead which may have a fuse fitted (country dependent); in the event of fuse failure, replace with the same fuse rating.
- Ensure that adequate air flow is maintained around the unit.
- Do not block the IP66 breather on the rear of the unit.

### 8.1.1 Checking the ambient conditions

- 1. Make sure that the operating conditions are as per pump specifications see 6.4 Operating Conditions
- 2. Make sure the required ambient conditions are within limits see 6.4.1 Ambient

## 8.1.2 Connecting to the mains supply

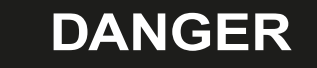

#### Risk to health in case of electric shock!

Isolate mains supply from the pump before undertaking the installation.

This unit will operate from a mains voltage between 100-240V 50/60Hz AC and must be connected to a single phase, mains electric supply.

- 1. The pre-fitted (moulded) plug must not be removed.
- 2. The pump must not be used if there is visible damage to the mains cable or plug.
- 3. The pump must be positioned so that the isolation point is easily accessible.
- The mains cable must be free from strain and the pump weight must not be supported by the mains cable.

- Do not attempt to use the motor shaft or shaft screw for PAT / continuity testing as this may damage the unit.
- 6. Do not apply current to the motor shaft / shaft screw.

## Note

It is recommended that a commercial grade mains voltage surge suppressor is used where is there is an increased risk of excessive electrical noise entering the unit.

## 8.1.3 Protective earthing/ grounding

- The pump is designed to be permanently earthed and **MUST** be connected as such.
- By default, the earth connection is made through the earth pin on the mains lead.
- If the earth connection is removed / not used, EMC compliance cannot be guaranteed.
- The PAT connection earth point should not be used to permanently connect the pump to earth

Do not use the PAT connection earth point for anything other than PAT / continuity testing!

## 8.2 Electrical Isolation

- 1. The mains plug is the disconnection point for the pump and is used for isolation from the mains.
- 2. The mains plug should therefore be readily accessible in order to use as a disconnection point.
- 3. To isolate the pump, the mains plug is to be removed from the wall outlet.

## 8.3 External Control (Ds500+)

Recommended max. cable length between this unit and external connected equipment is 30 metres.

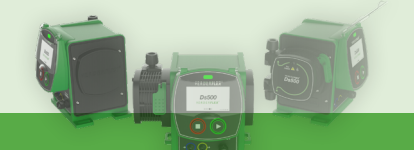

|            | Input                                                                                                    | Output                                                                                                    |
|------------|----------------------------------------------------------------------------------------------------|----------------------------------------------------------------------------------------------------|
|            |                                                                                                    |                                                                                                    |
| 1<br>Brown | <b>Run/ stop</b><br>5-30VDC, referenced to<br>GND                                                                                                    | Digital Output 1 (open<br>collector)<br>User programmable<br>output - see 10.3.7.                                                                                                    |
| 2<br>White | External contact<br>5-30VDC, referenced to<br>GND.<br>40-1000ms pulse,<br>5-24VDC.<br>Use with a normally open<br>switch for manual dosing<br>or a PLC output for<br>automation. | Digital Output 2 (open<br>collector)<br>User programmable<br>output - see 10.3.7.                                                                                                    |
| 3<br>Blue  | <b>4-20mA speed / flow</b><br><b>control input</b><br>120Ω input impedance.<br>Max current 40mA.<br>Referenced to GND,<br>polarity protected.                                    | 4-20mA speed / flow<br>indication output<br>Current source output<br>referenced to GND.<br>Requires a load<br>resistance 100 to $330\Omega$<br>for optimal results. Use<br>a >100 $\Omega$ resistor if using<br>with a DVM.       |
| 4<br>Black | GND (0V)                                                                                                    | GND (0V)                                                                                                    |
| 5<br>Grey  | <b>Reserved for future use.</b><br>5-30VDC, referenced to<br>GND.                                                                                                    | <b>Supply</b><br>Protected 5V output. Can<br>supply up to 20mA. Can<br>be used with a resistor to<br>set Run/Stop or external<br>contact inputs high or can<br>supply low current loads<br>connected to either digital<br>output. |

Table 12. - External control pinout

Colour refers to typical wire colour in readily available leads. Please confirm these colours before connection as there is no guarantee all manufacturers will follow this convention.

# 

Do not connect multiple units in series; if pumps are to be *daisy chained* then use the 'Input Matched' function - see 10.3.7 I/O settings (Ds500+ only).

See Section 16. Ds500+ external connections for wiring example.

## 8.4 Fitting the Cartridge

**NOTE:** If the unit is already powered on - refer to 10.3.3 Cartridge information.

- 1. Lift the cartridge lock, as shown.
- 2. Insert the cartridge offset by 20°, as shown:

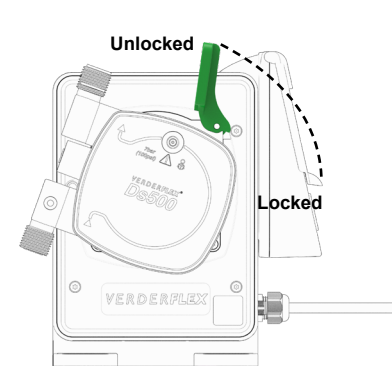

Figure 6. - Fitting a cartridge

- 3. Rotate the cartridge 20°CCW so that it 'snaps' into position.
- 4. Push the cartridge lever down to secure the cartridge.

## 8.5 Connections to the Cartridge

Ensure the tube to be connected is prepared with a square end. In the following order, place on to the tube:

- 1. Port sealing nut
- 2. Clamp ring
- (observe correct orientation)
- 3. Tube fitting
- 4. O-ring

**NOTE:** Max internal diameter of connecting tubes: 10mm.

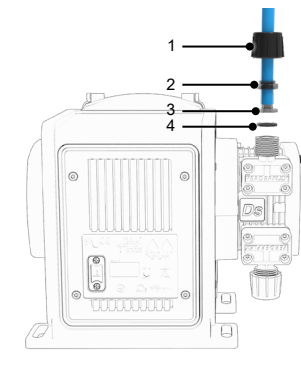

Figure 7. - Cartridge connections

## 8.5.1 Removing the cartridge

Refer to Section 10.3.3 for correct procedure and to retain cartridge data.

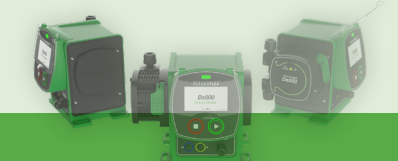

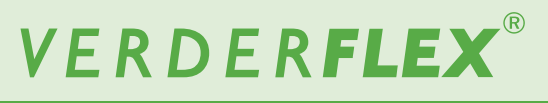

## 9. Operation

## 9.1 Pre-commissioning the Pump

Making the pump ready for use. Ensure the following:

- □ Installation and connection is complete (Section 8. Installation and Connection)
- Pipework is orientated correctly (discharge on top, inlet on bottom)
- $\hfill\square$  Cartridge fitted and locked in place.
- Unit connected to mains outlet.

# 9.2 Starting the Pump For the First Time

When the pump is first installed, or after a factory reset, the unit will boot and request the user to:

- 1. Perform a screen calibration
- 2. Select a language

The pump will use the following (default) following parameters:

- ➢ Flow rate 32 RPM
- Manual mode On (Ds500+ only)
- $\gg$  Flow calibration offset ratio 1.000
- ➢ Auto Restart Off
- Fluid Level Monitor Off
- > Screen Lock Disabled
- System PIN code 1111 (also used for Factory Reset)
- » Wi-Fi Disabled

Press b to start the pump.

## 9.3 Stopping the Pump

Press Distop the pump.

More information on screen calibration, language selection, parameter adjust, etc. can be found in Section 10. Navigating the Screens.

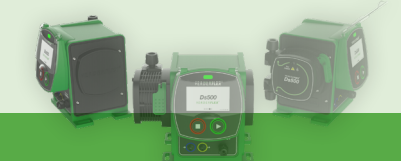

#### **Navigating the Screens** 10.

## 10.1 First Time Power On

The unit has been factory reset before shipping. The following steps are required before normal usage can begin.

### 10.1.1 Touch calibration

In order for the screen to correctly respond to touch it requires calibration. If the unit is powered on for the first time, factory reset or manually initiated, the following screen will be displayed:

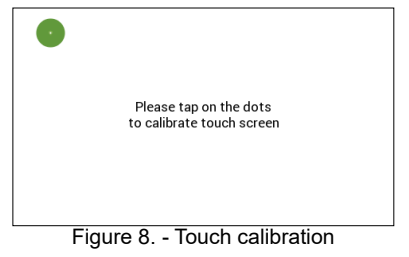

Touch the green dot when requested; the location of the dot will change.

Upon successful touch calibration the following screen is displayed:

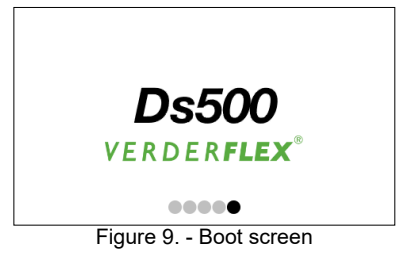

During this time the unit will perform background system checks. Identified errors will be displayed on the main screen along with the current firmware version. For a list of error codes and their causes, see 12.2 Error Codes.

Once initial setup is complete, this will be the loading screen for the next time the unit is power cycled.

NOTE: Touch calibration can be performed at any time by holding the Start button and power cycling the unit.

### 10.1.2 Language select

Select the correct language for your country of operation:

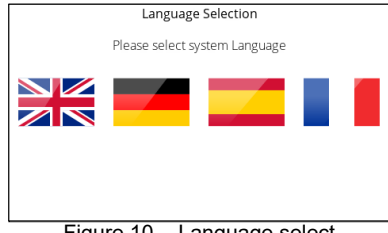

Figure 10. - Language select

#### Confirm the selection:

| Language Selection            |
|-------------------------------|
| Confirm selected Language     |
|                               |
| <ul><li>✓</li><li>×</li></ul> |
| Figure 11 Language confirm    |

Once initial setup is complete, the Operating screen becomes available:

# 10.2 Operating Screen (home)

#### 10.2.1 Manual mode (Ds500 default)

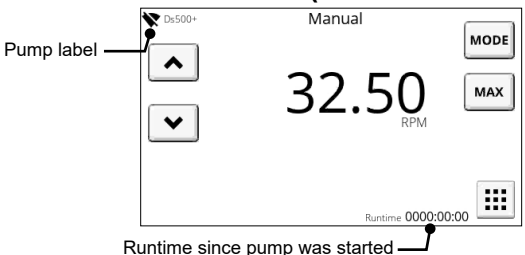

Figure 12. - Operating screen (Manual)

| Symbol                               | Description                                                                                                    |
|--------------------------------------|----------------------------------------------------------------------------------------------------|
| <ul><li></li><li></li><li></li></ul> | Increase/ decrease UoM (Unit of Measurement )<br>(hold to increase adjustment speed).<br>For large adjustments, press the numerical<br>value to be adjusted; a keypad will appear for<br>numeric entry. Clear the current entry (C) and<br>enter required value. |
| *                                    | Wifi connection status and pump name (currently showing as wifi disabled).                                                                                                    |
| â                                    | Screen lock (status, lock, unlocked).<br>Only available if enabled in Security Settings.                                                                                                    |
| MODE                                 | Press to toggle between Manual, 4-20mA, Contact mode.                                                                                                    |
| MAX                                  | Press and hold to operate pump at maximum<br>flow rate - useful for priming.<br>Note: Duration of flow can be set from 0-90s -<br>see 10.3.2 Pump settings.                                                                                                    |
|                                      | Press to access main menu.                                                                                                    |
| Pump<br>label                        | Name of this unit to distinguish it from others (see 10.3.6 Pump information to change).                                                                                                    |

Table 13. - Operating screen symbols

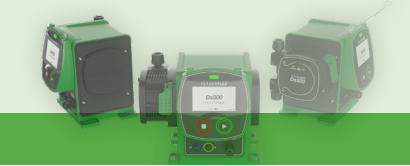

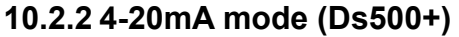

| ▼ Ds500+                | 4-20mA                      | MODE     |
|-------------------------|-----------------------------|----------|
|                         | 0.00                        | МАХ      |
| 4.00mA<br>Control Value | 65.00 RPM<br>Max Flow Value |          |
|                         | Runtime <b>000</b>          | 0:00:00  |
| Figure 2                | 13 Operating screen         | (4-20mA) |

This screen provides an overview of the unit when in 4-20mA mode.

*Control value* indicates the realtime current being detected on the external control input (front panel).

To set the parameters for this mode, see 10.3.1.1 4-20mA Calibration.

| Symbol | Description                                                                                                    |
|--------|----------------------------------------------------------------------------------------------------|
| MODE   | Press to toggle between Manual, 4-20mA, Contact mode.                                                                                                    |
| 20 mA  | Press to set the maximum flow rate when 20mA is present on the external control input.                                                                      |
| MAX    | Press and hold to operate pump at maximum<br>flow rate - useful for priming.<br>Note: Duration of flow can be set from 0-90s -<br>see 10.3.2 Pump settings. |

## 10.2.3 Contact mode (Ds500+)

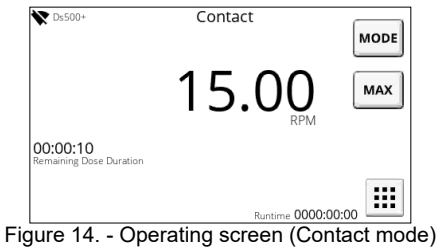

This screen provides an overview of the unit when in Contact mode.

*Remaining Dose Duration* indicates the remaining dose duration since the last contact pulse was received.

NOTE: It is normal to see this value increase when a control signal is received by the unit .

To set the parameters for this mode, see 10.3.1.2 Contact.

| Symbol | Description                                                                                                    |
|--------|----------------------------------------------------------------------------------------------------|
| MODE   | Press to toggle between Manual, 4-20mA, Contact mode.                                                                                                    |
| MAX    | Press and hold to operate pump at maximum<br>flow rate - useful for priming.<br>Note: Duration of flow can be set from 0-90s -<br>see 10.3.2 Pump settings. |

## 10.3 Main Menu

From this screen the operator can access other sub-menus:

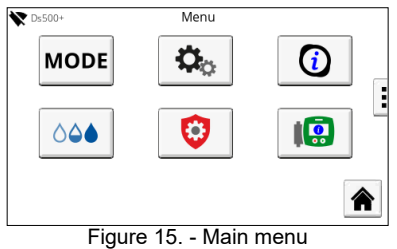

| Symbol     | Description                                            |
|------------|--------------------------------------------------------|
| MODE       | Operational mode                                       |
| <b>Ç</b> . | Pump settings                                          |
| 0          | Cartridge information                                  |
| ٥٥٠        | Fluid level monitor                                    |
| 0          | Security settings                                      |
|            | Pump information                                       |
|            | Press to return to the home screen at any time         |
|            | Next page (swipe right to left)<br>(Ds500+ model only) |
| \$         | I/O settings (Ds500+ model only)                       |
| C          | Go to previous screen                                  |

Table 14. - Main menu symbols

## MODE 10.3.1 Operational mode

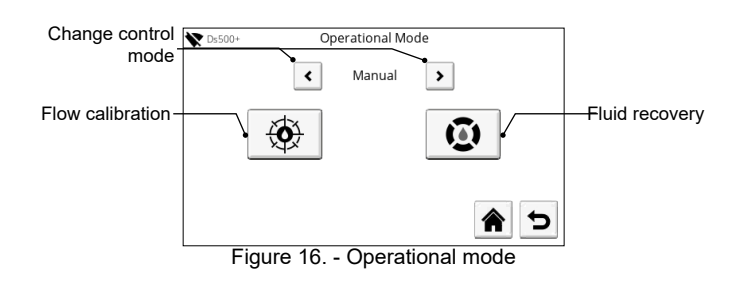

Available control modes:

- Manual (default mode)
- 4-20mA (Ds500+ only)
- Contact (Ds500+ only)

NOTE: The pump will not start when in 4-20mA or contact mode if there is a cartridge issue. This is to prevent unintentional

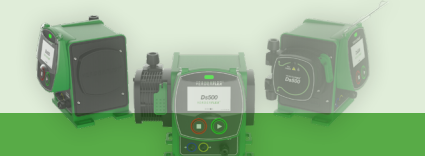

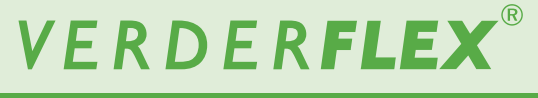

operation when remotely controlled. Manual operation is still possible with a confirmation dialogue.

#### 10.3.1.1 4-20mA Calibration

External control signals can be used to control the flow of the unit. To do so, calibration must be performed:

| <b>X</b> Ds500+         | 4-20mA Calibration        |
|-------------------------|---------------------------|
| Input 4<br>Apply 20mA s | -20ma <b>0.00</b> mA      |
|                         | 20mA Configuration        |
|                         |                           |
|                         |                           |
|                         |                           |
| Figure                  | 17 4-20mA Calibration (1) |

The above screen is awaiting a 20mA input signal  $(\pm 1 \text{mA})$ . Once 20mA is reached, confirmation is required:

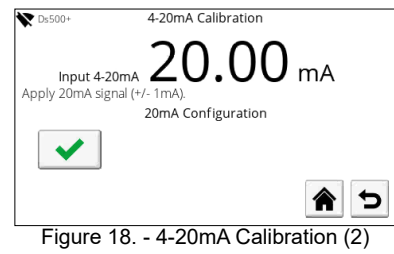

At this point, 20mA can be set to suit the application, e.g., 20mA = 65 rpm:

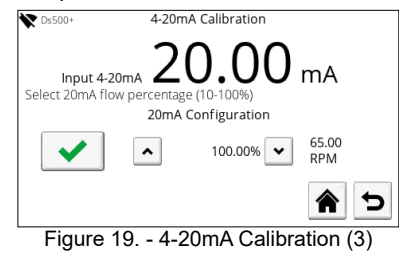

The same procedure needs applying to the 4mA input signal:

| ₩ Ds500+                   | 4-20mA                 | Calibration  |             |
|----------------------------|------------------------|--------------|-------------|
| Input 4-<br>Select 4.2mA f | 20mA<br>low percentage | 4.20         | mA          |
|                            | 4.2mA C                | onfiguration |             |
| ✓                          | •                      | 000.00%      | 0.00<br>RPM |
|                            |                        |              | <b>1</b>    |
| Figure                     | 20 4-20                | mA Calibra   | ation (4)   |

At this point, 4mA can be set to suit the application, e.g., 4mA = 0 rpm.

Once calibration is complete, the speed can be set proportionally by the external control signal.

#### 10.3.1.2 Contact

o<sub>o</sub>

## ಂ

Contact mode is used to deliver a predefined dose based on a received pulse (required pulse width 40ms - 1000ms with >1 second gap between pulse):

| <b>X</b> Ds500+ | Conta         | ct Configur | ration    |          |
|-----------------|---------------|-------------|-----------|----------|
|                 | Dose Volume:  | <           | 25.00 ml  | >        |
|                 | Flow Rate:    | <           | 15.00 RPM | >        |
|                 | Pulse Memory: |             |           |          |
|                 |               |             | 1         | <b>î</b> |
| Fig             | ure 21 C      | ontact      | Configur  | ation    |

Dose Volume: Adjust range 000.01 - 999.99ml Flow Rate: Adjustable range 000.01 - 65rpm

Pulse Memory: Enable to queue doses; if the unit is dosing whilst a pulse is received, another dose will be added to the queue.

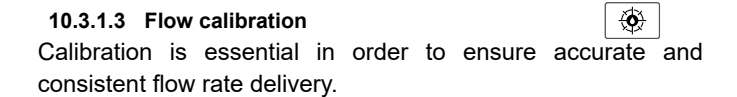

Upon entering the flow calibration screen a popup will appear:

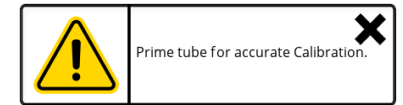

This is advice only so that the benefits of calibration are realised.

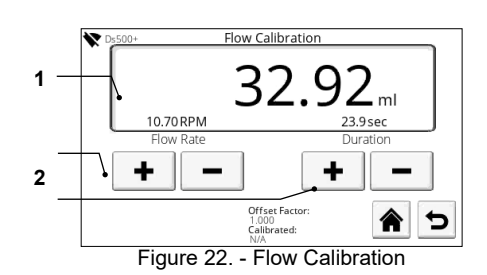

1. Enter the volume to be delivered in order for calibration to be performed.

2. Set the flow rate OR the duration for which the above specified volume will be delivered.

3. Press the Start button; the specified volume will be delivered and the following screen will be displayed:

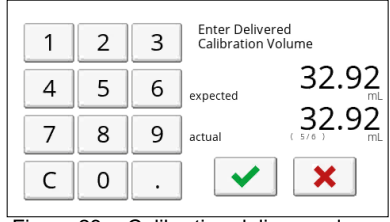

Figure 23. - Calibration delivery volume

4. Enter the actual delivered volume so that the offset ratio can be calculated. The offset ratio will be displayed on screen:

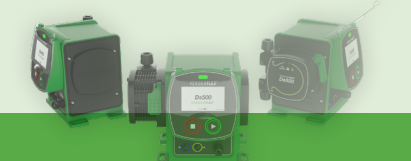

| <b>★</b> Ds500+ | 500+ Flow Calibration Offset   |  |
|-----------------|--------------------------------|--|
|                 | Current Flow Offset: 1.000     |  |
|                 | New Flow Offset: 1.000         |  |
|                 | <ul><li>✓</li></ul>            |  |
| Fig             | ure 24 Flow Calibration Offset |  |

The user can confirm or reject this new flow offset; if the offset is rejected, the previous offset will be retained. Offset range: 0.1 to 10.0

**NOTE:** Accuracy is further improved by increasing the calibration volume.

| 10.3.1.4 | Fluid recovery | Fluid recovery |  |
|----------|----------------|----------------|--|
|          |                | CAUTION        |  |

Ensure the system, to which the unit is connected, is compatible with reverse flow!

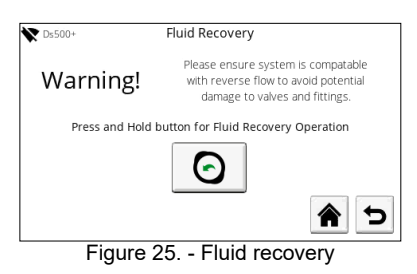

This allows the user to recover fluid by operating the pump in reverse for as long as the button is pressed.

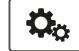

## 10.3.2 Pump settings

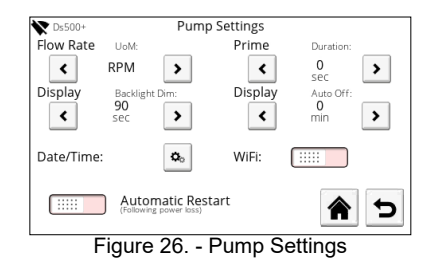

From this screen the following parameters can be adjusted:

#### • Flow rate

Choose the Unit of Measurement (ml/min, ml/hr, ltr/min, ltr/ hr, ltr/day, USG/h, USG/d, oz/min, RPM, %)

Prime duration

Duration adjust for Max (prime) function (value of 0 = disabled, max. 90 seconds).

Display

Backlight dim - Adjust the time before the backlight dims. Display auto off - Adjust the time before the display switches off.

Date/Time

Adjust the date and time.

Wifi Once enabled, press to go to wifi settings screen.
Automatic restart

Unit will automatically restart if the motor was running at the time of power loss.

**VERDERFLEX** 

Ds500, Ds500+ Operating manual

#### 10.3.2.1 Date/Time

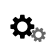

From this screen the date and time can be adjusted:

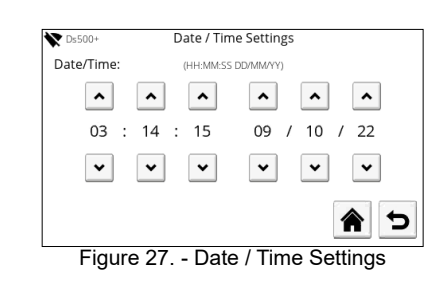

Internal battery backup ensures that minimal date and time adjustments are required.

#### 10.3.2.2 Wifi

This screen allows the operator to connect to a wifi access point:

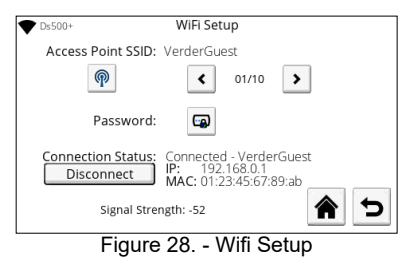

Note: wifi needs to be enabled from the pump settings screen.

| Symbol   | Description                                                  |  |
|----------|--------------------------------------------------------------|--|
| <b>P</b> | Press to start scanning for available<br>wireless networks   |  |
| < >      | Wireless SSID selection buttons                              |  |
| <b>G</b> | Press to enter the password to connect to the selected SSID. |  |
| Connect  | Press to connect to the selected SSID.                       |  |

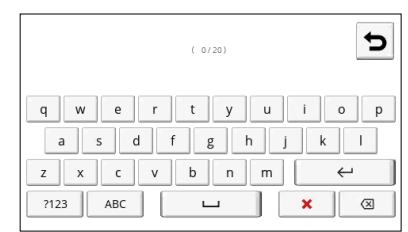

Figure 29. - Popup keyboard for wifi password entry

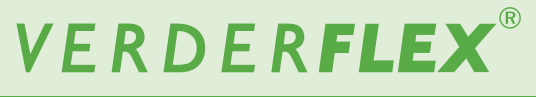

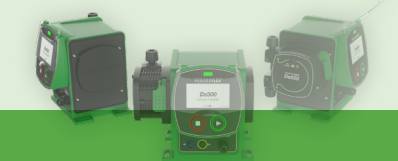

#### 10.3.2.3 Unable to connect / signal strength

(i)

Under normal conditions (no connection issues) the screen will report the *signal strength*; the greater the value, the stronger the signal will be (-50 will be stronger than -100).

If there is an issue with the connection, *unable to connect* will be shown in place of signal strength.

## 10.3.3 Cartridge information

This screen provides information about the cartridge and facilitates replacement:

| <b>V</b> Ds500+ | Cartridge Information |                    |
|-----------------|-----------------------|--------------------|
|                 | Runtime (Total):      | 0000 hrs           |
|                 | Volume (Total):       | 0.00 litres        |
|                 | Last Replacement:     | N/A                |
| Fin             |                       |                    |
| Fig             | ure 30 Car            | tridge Information |

Press to stop the unit so that the cartridge can be replaced.

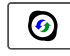

A popup will appear to warn the operator that the pump must be in a stopped state. Press accept to stop the pump:

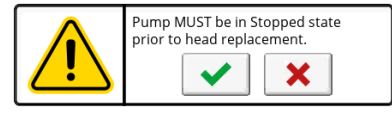

With the pump stopped, the motor is disengaged and the cartridge can now be removed:

# 

Always use PPE (eye protection and clothing) if hazardous fluids have been pumped.

- 1. Drain the system.
- 2. Safely release any pressure in the pipework.
- 3. Release the port sealing nuts and remove the tubes whilst ensuring that fluid does not spill out.
- 4. Release the cartridge lock.
- 5. Rotate the cartridge 20° CW and remove.
- 6. Safely and responsibly dispose of the cartridge. Check your local disposal guidelines, particularly when hazardous fluids have been used.

Press to confirm that the cartridge has been replaced

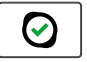

A popup will appear to confirm that a new cartridge has been fitted:

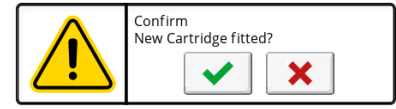

Press to confirm that a new cartridge has been fitted; the Cartridge Information counters will be reset while a pop-up informs of cartridge initialisation.

or

Press to decline so that the counters are not reset.

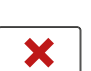

## ٥٥♦ 10.3.4 Fluid level monitor

This screen allows the operator to set the fluid level monitor parameters:

| 🗙 Ds500+           | Fluid Level Monitor |             |
|--------------------|---------------------|-------------|
| Supply Tan         | k Monitor:          |             |
| UoM                | Auto-St             | op          |
| Litres G           | allons (US)         | DISABLED    |
| Volume<br>Maximum: | Warning (%):        | Current:    |
| ▲ 1000 <b>▼</b>    | ▲ 15                | ▲ 1000.00 ✔ |
|                    |                     | 6           |
| Figure 3           | 1 - Fluid Leve      | el Monitor  |

#### 10.3.4.1 Supply tank monitor

Use the toggle switch to enable/ disable the data reported on the main screen.

#### 10.3.4.2 UoM

Press to toggle between Litres and Gallons(US).

#### 10.3.4.3 Auto-Stop

Change the triggers which cause the unit to automatically stop; Disabled, On warning, On empty.

The following parameters are used to calculate remaining fluid.

#### 10.3.4.4 Maximum

Use the up/down buttons to set the maximum capacity of the tank you are drawing from.

#### 10.3.4.5 Warning

Set the value(%) at which the main screen warning should appear.

**NOTE:** The pump will not stop automatically when 0% is reached.

#### 10.3.4.6 Current

Set the value of what is currently in the tank.

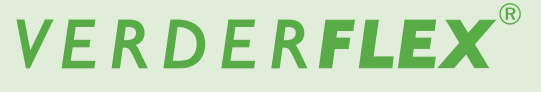

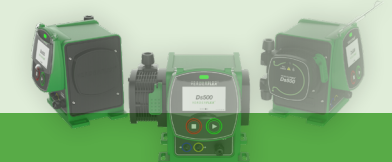

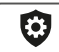

## 10.3.5 Security settings

This screen allows for a screen lock to be enabled/ disabled, adjustment of time before the screen lock activates and whether a PIN code should be entered to unlock the screen:

| <b>X</b> Ds500+ | Security Settings           |   |
|-----------------|-----------------------------|---|
|                 | Screen Lock:                |   |
| Auton           | natic Lock Timeout: 1997 30 | • |
|                 | Pin Code Request:           |   |
|                 |                             | 5 |
| Fig             | gure 32 Security Settings   |   |

Screen lock

If enabled, the Operating screen can be manually locked / unlocked.

- Automatic lock timeout: Adjust delay before the screen automatically locks.
- Pin Code Request: Enable/ disable pin entry to unlock screen.

Change system PIN code

Press to change the pin code; a popup numeric keypad will be displayed where the operator will be required to enter the current PIN code (default 1111):

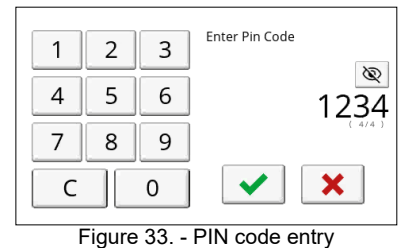

Now a new PIN code can be entered. Re-enter the PIN code then accept to continue.

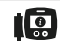

## 10.3.6 Pump information

This screen displays information about the pump and allows configuration of Pump Label and Language along with access to the Diagnostics, Software and Factory Reset screens:

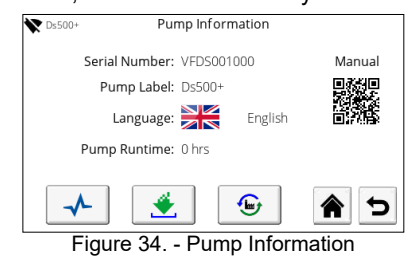

## 10.3.6.1 Diagnostics

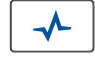

This screen shows a log of all errors and warnings since the last factory reset:

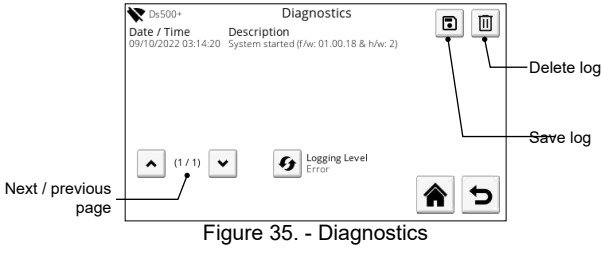

The information can be filtered by type; Errors - Errors, Warnings

- Errors, Warnings Info by pressing the 5 button.

This log can also be transferred to a connected USB storage device as a CSV file.

The log can be deleted to aid on-screen viewing (log is retained in memory).

#### 10.3.6.2 Software

1

(<u>...</u>

## ٤

⊕

Use this screen to update the software/firmware of the pump by following the on-screen instructions:

| V Ds500+                              | Software Update                 |          |        |
|---------------------------------------|---------------------------------|----------|--------|
| Firmware:                             | 01.00.18                        | (h) (    | Reboot |
| Update process:                       |                                 |          |        |
| <ul> <li>Obtain latest FW</li> </ul>  | version from Verderflex.com     |          |        |
| <ul> <li>Prepare USB dri</li> </ul>   | ve with new firmware files.     |          |        |
| <ul> <li>Insert USB drive</li> </ul>  | in rear of unit.                |          |        |
| <ul> <li>Press and hold s</li> </ul>  | top button, Press Reboot button |          |        |
| <ul> <li>Release Stop bu</li> </ul>   | tton when LED flashes white.    |          |        |
| <ul> <li>Unit will boot on</li> </ul> | ce complete.                    |          |        |
|                                       |                                 | <b>1</b> |        |
| Figure                                | 36 Software Up                  | date     | -      |

**NOTE:** The firmware files must be stored in the root directory of a FAT32 format USB removable device.

| 0.3.6.3 | Factory Reset |  |
|---------|---------------|--|
|         |               |  |

Use this screen to perform a factory reset of the unit:

| ▼ Ds500+                                                                                            | Factory Reset                                                        |  |
|----------------------------------------------------------------------------------------------------|----------------------------------------------------------------------|--|
| Warning!                                                                                            | Performing a factory reset will restore<br>factory default settings. |  |
| To execute a Factory Reset Press the button below,<br>pump will restart with factory configuration. |                                                                      |  |
| ✓                                                                                                   |                                                                      |  |
|                                                                                                    |                                                                      |  |
| Figure                                                                                              | 37 Factory Reset                                                     |  |

PIN entry required to confirm factory reset (default 1111). Warning - ALL settings will be deleted and the defaults will be restored.

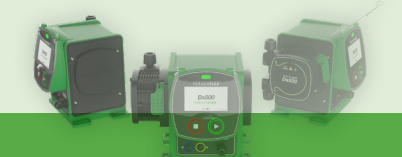

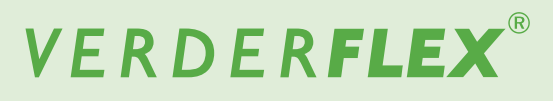

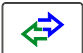

## 10.3.7 I/O settings (Ds500+ only)

This screen provides the options for configuring the external control Input / Output signals:

| <b>V</b> Ds500+        | IO Settings  |  |  |
|------------------------|--------------|--|--|
| Digital Output 1:      | < DISABLED > |  |  |
| Digital Output 2:      | < DISABLED > |  |  |
| Analog Output:         | C DISABLED   |  |  |
| Remote Stop:           | 5-24v 0v     |  |  |
|                        |              |  |  |
| Figure 38 I/O Settings |              |  |  |

#### 10.3.7.1 Digital Output 1

Disabled, Run Status, General Alarm, Fluid Level Low Alarm, Cartridge Issue

10.3.7.2 Digital Output 2

As above

10.3.7.3 Analog Output

#### **Input Matched**

Current present on the input pin will also be present on the output pin, e.g., 4mA input = 4mA output. Can be used for *daisy chaining* units.

#### Full Scale

4-20mA output derived from current motor speed, e.g.,0 rpm motor speed = 4mA output65rpm motor speed = 20mA output

#### 10.3.7.4 Remote Stop

Used to set the voltage on the Remote Stop input which triggers a *stop*.

The 'Supply' output can be used with this pin or an external voltage (e.g., 5-24V from a PLC) can be used.

If 5-24V is selected, the pump will run when the run/stop input is connected to the GND/0V and stop when connected to the positive voltage.

If 0V is selected, connect the run/stop to GND/0V to stop the pump. To start the pump it should be connected to a positive voltage.

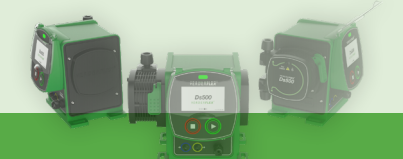

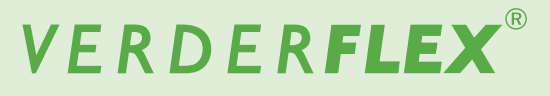

# 11. Inspection, Maintenance and After Sales

# DANGER

#### Risk of injury if pump is running or parts are hot!

- Do not carry out any repair/maintenance work when the pump is running.
- Follow the safety procedures applicable to the product being pumped. If the tube has failed the cartridge may be contaminated and/or be pressurized.
- Appropriate measures must be taken to relieve any pressure build up.
- Decontaminate before handling as per local safety regulations.

## 11.1 Inspection

- 1. Check at appropriate intervals:
  - Normal operating conditions are unchanged
- For trouble-free operation, always check the following:
   No leaks
  - No unusual running noises or vibrations

## 11.2 Maintenance

<sup>o</sup> These pumps are generally maintenance free and any work should normally be limited to periodic visual inspections and cleaning; these may be more frequent in dusty and/or hot conditions.

Establish a suitable cartridge replacement schedule to prevent unscheduled downtime.

The Ds500 contains no user serviceable parts and factory sealed for integrity. The warranty will be invalidated if the seal is broken.

## 11.2.1 Recommended cleaning procedure

Gently wipe the screen and pump housing with 70% IPA (Isopropanol / Propan-2-ol) solution applied on a clean, lint free cloth and allow to evaporate in a well ventilated area. Accumulated dirt may require more than one application to remove.

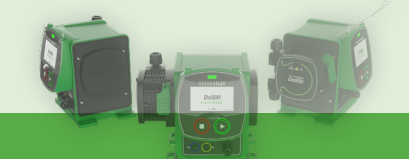

### **11.2.2 Maintenance schedule**

| Task                                                      | Frequency                                                                                                    | Action                                                                                            |  |
|-----------------------------------------------------------|----------------------------------------------------------------------------------------------------|---------------------------------------------------------------------------------------------------|--|
| Check pump and cartridge for leaks and damage             | <ul> <li>Before pump start up</li> <li>Daily visual inspection</li> <li>Scheduled intervals during operation</li> </ul> | <ul> <li>Check cartridge connections for any<br/>leaks</li> <li>Clean up any spillage.</li> </ul> |  |
| Check pump for unusual temperatures or noise in operation | <ul> <li>Daily visual inspection</li> <li>Scheduled intervals during operation</li> </ul>                               | <ul> <li>Check pump for damage.</li> <li>Replace cartridge if required.</li> </ul>                |  |

Table 15. - Maintenance schedule

## 11.3 After Sales

There are no user serviceable parts inside the pump. Repairs can only be carried out by the manufacturer or authorised service centre.

### 11.3.1 Returning the pump to the service centre

Obtain prior authorisation and returns advice number (for tracking purposes) before return of the pump.

For returns, please contact customer.services@verderflex.com. Verder Ltd. are not liable for the cost of transportation.

All Ds500 cartridges are excluded.

Ensure that:

- Pump has cooled down
- □ Cartridge removed
- Pump is decontaminated

## 11.3.2 Ordering spare parts

For trouble-free replacement in the event of a fault, it is recommended to keep a stock of spare parts. For a current list of spare parts, please contact:

sales@verder.co.uk.

The following information is mandatory when ordering spare parts:

- > Pump model
- Year of manufacture
- Part number and description of required part
- ≫ Serial number
- ≫ Quantity

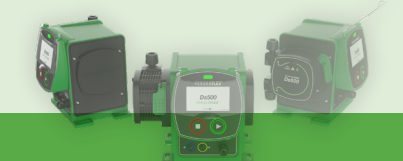

## 12. Troubleshooting

## **12.1 Pump Malfunctions**

If malfunctions occur which are not specified in the following table or cannot be traced back to the specified causes, please consult the manufacturer.

Possible malfunctions are identified and respective cause and remedy are listed in the table.

| Problem                           | Cause                                                                                                    | Solution                                                                                           |  |
|-----------------------------------|----------------------------------------------------------------------------------------------------|----------------------------------------------------------------------------------------------------|--|
|                                   | Excessive back pressure.                                                                                                    | Reduce discharge pressure to within<br>working parameters.<br>Increase external pipework diameter. |  |
| Low flow / low discharge pressure | Blockage in the line.                                                                                                    | Check for blockage and remove.                                                                     |  |
|                                   | Pump not calibrated to specific application.                                                                                    | Perform the calibration procedure.                                                                 |  |
| Premature cartridge failure       | Excessive back pressure causing backflow.                                                                                       | Reduce discharge pressure to within working parameters.<br>Increase external pipework diameter.    |  |
|                                   | Excessive temperature of pumped medium.                                                                                         | Reduce temperature of medium.                                                                      |  |
| Flow rate inaccurate              | Pump not calibrated to specific application                                                                                     | Perform the calibration procedure.                                                                 |  |
| Pulsation due to excessive dis    |                                                                                                    | Reduce discharge pressure to within<br>working parameters.<br>Increase external pipework diameter. |  |
|                                   | pressure.                                                                                                    | Check pipework dimensions. Eliminate small radius bends.                                           |  |
| Pump won't start                  | Pump head issue when in 4-20mA or<br>contact mode (remote control). Address pump head issue.<br>Enable alarm output to show fau |                                                                                                    |  |

Table 16. - Troubleshooting

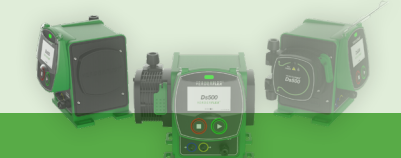

## 12.2 Error Codes

On screen error codes provide useful information in the event of an error:

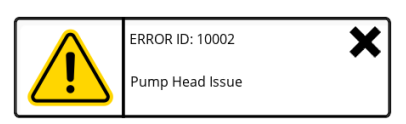

| Error ID | Message               | Solution                                                                                                    |
|----------|-----------------------|----------------------------------------------------------------------------------------------------|
| 10002    | Pump Head Issue       | <ul><li>Make sure cartridge is properly and securely fixed.</li><li>Replace the cartridge if burst has been identified.</li></ul>                                                                                                    |
| 11500    | Internal Memory Error | Power cycle the unit                                                                                                    |
| 11501    | External Memory Error | Power cycle the unit                                                                                                    |
| 12008    | Motor Failure         | <ul> <li>Power cycle the unit - if problem persists, contact Verder for technical<br/>support.</li> </ul>                                                                                                    |
| 12016    | Motor Failure         | <ul> <li>Power cycle the unit.</li> <li>Remove the cartridge (see 10.3.3 Cartridge information) and confirm if the pump resumes normal operation.<br/>If yes - install the same cartridge to see if normal operation resumes. If no - fit a new cartridge and re-check if normal operation resumes.</li> <li>If unit has been running for a prolonged period, stop the motor before reenergising it.</li> </ul> |
| 12702    | Fluid Low             | Check fluid level or re-adjust the warning% - see 10.3.4 Fluid level monitor.                                                                                                    |

Table 17. - Error codes

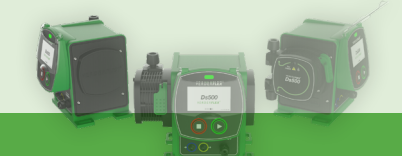

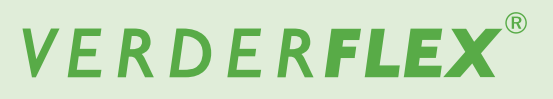

## 13. Disposal

With prolonged use, parts of the pump may become contaminated by hazardous pumped liquids to such an extent that cleaning may be insufficient.

# WARNING

Risk of poisoning and environmental damage due to surface contaminants!

Prior to disposal of the pump:

- □ Collect and dispose of any leaking pumped liquid in accordance with local regulations.
- □ Neutralise residues of pumped liquid in the pump.
- Dispose of the pump and associated parts in accordance with local regulations.

## 14. Recycling

Before disposing of any parts, please adhere to your local WEEE regulations and guidelines. More information can be obtained by contacting your Verder distributor or by emailing: customer.services@verderflex.com.

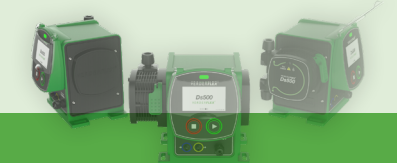

# VERDER**FLEX**®

Ds500, Ds500+ Operating manual

## 15. List of Tables & Figures

#### List of tables

| Table 1 Target groups                   | 7  |
|-----------------------------------------|----|
| Table 2 Warnings used in this manual    | 7  |
| Table 3 Symbols used in this manual     | 8  |
| Table 4 Box contents                    | 10 |
| Table 5 Pump specifications             | 12 |
| Table 6 Materials (product contact)     | 12 |
| Table 7 Materials (non-product contact) | 12 |
| Table 8 Operating conditions            | 12 |
| Table 9 Rear label details              | 13 |
| Table 10 Layout (front)                 | 13 |
| Table 11 Layout (rear)                  | 14 |
| Table 12 External control pinout        | 16 |
| Table 13 Operating screen symbols       | 18 |
| Table 14 Main menu symbols              | 19 |
| Table 15 Maintenance schedule           | 26 |
| Table 16 Troubleshooting                | 27 |
| Table 17 Error codes                    | 28 |
| Table 18 Document history               | 32 |
|                                         |    |

## List of figures

| -                                         |    |
|-------------------------------------------|----|
| Figure 1 Box contents                     | 10 |
| Figure 2 Lifting                          | 10 |
| Figure 3 Rear label                       | 13 |
| Figure 4 Ds500+ front                     | 13 |
| Figure 5 Ds500 rear                       | 14 |
| Figure 6 Fitting a cartridge              | 16 |
| Figure 7 Cartridge connections            | 16 |
| Figure 8 Touch calibration                | 18 |
| Figure 9 Boot screen                      | 18 |
| Figure 10 Language select                 | 18 |
| Figure 11 Language confirm                | 18 |
| Figure 12 Operating screen (Manual)       | 18 |
| Figure 13 Operating screen (4-20mA)       | 19 |
| Figure 14 Operating screen (Contact mode) | 19 |
| Figure 15 Main menu                       | 19 |
| Figure 16 Operational mode                | 19 |
| Figure 17 4-20mA Calibration (1)          | 20 |
| Figure 18 4-20mA Calibration (2)          | 20 |
| Figure 19 4-20mA Calibration (3)          | 20 |

| Figure 20 4-20mA Calibration (4)                 | 20 |
|--------------------------------------------------|----|
| Figure 21 Contact Configuration                  | 20 |
| Figure 22 Flow Calibration                       | 20 |
| Figure 23 Calibration delivery volume            | 20 |
| Figure 24 Flow Calibration Offset                | 21 |
| Figure 25 Fluid recovery                         | 21 |
| Figure 26 Pump Settings                          | 21 |
| Figure 27 Date / Time Settings                   | 21 |
| Figure 28 Wifi Setup                             | 21 |
| Figure 29 Popup keyboard for wifi password entry | 21 |
| Figure 30 Cartridge Information                  | 22 |
| Figure 31 Fluid Level Monitor                    | 22 |
| Figure 32 Security Settings                      | 23 |
| Figure 33 PIN code entry                         | 23 |
| Figure 34 Pump Information                       | 23 |
| Figure 35 Diagnostics                            | 23 |
| Figure 36 Software Update                        | 23 |
| Figure 37 Factory Reset                          | 23 |
| Figure 38 I/O Settings                           | 24 |

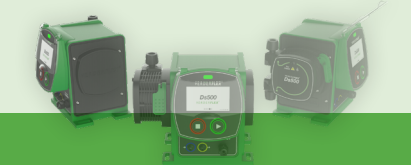

# VERDER**FLEX**®

Ds500, Ds500+ Operating manual

## 16. Ds500+ external connections

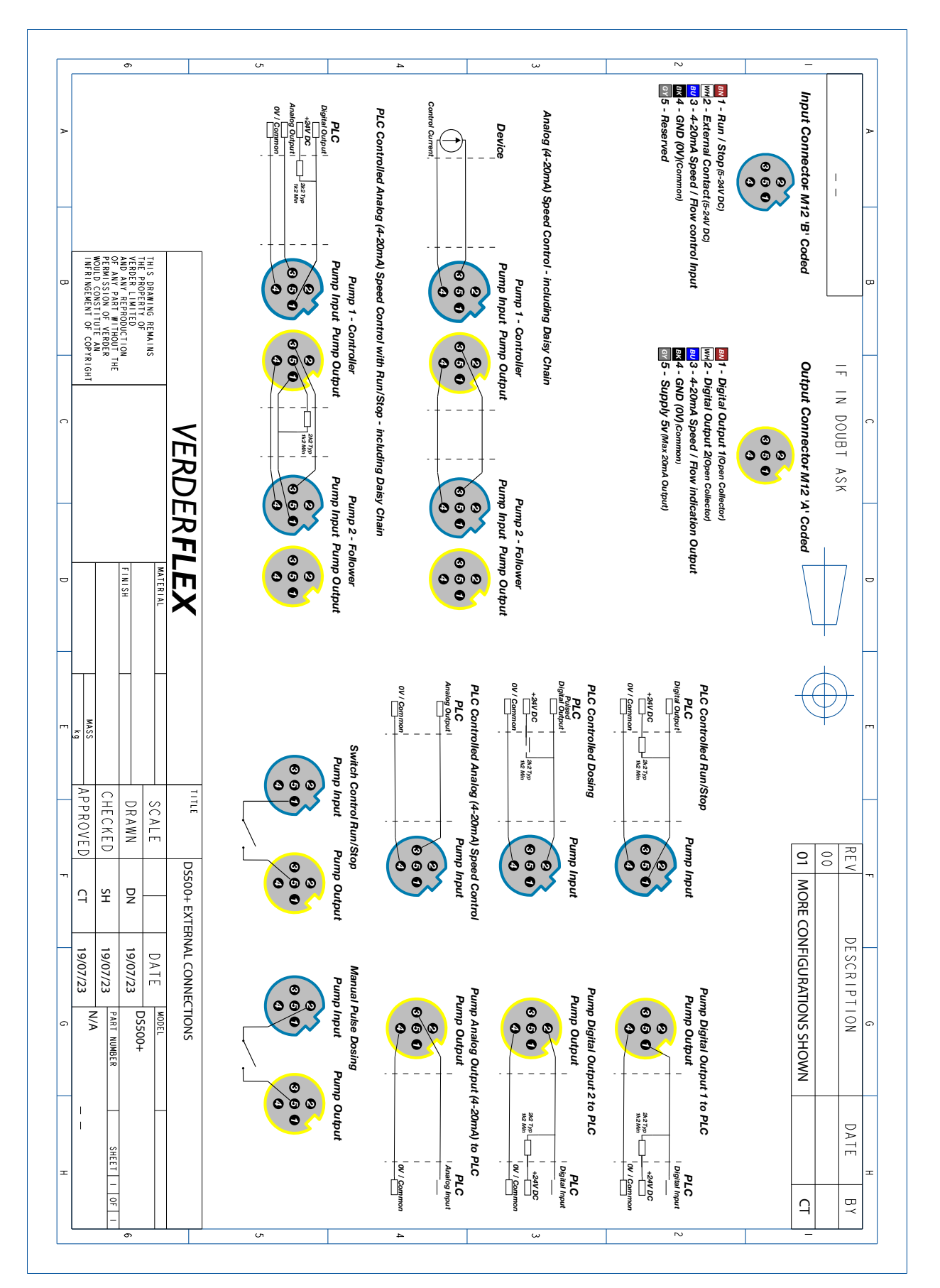

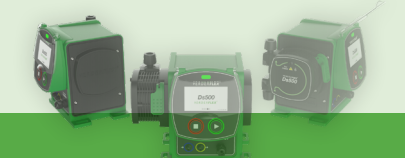

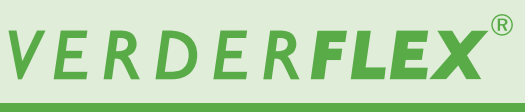

## 17. Trademarks

VERDERFLEX® is a registered trademark of Verder Liquids B.V. No permission is granted to use any Verder trademarks or trade names included in this document without the prior written agreement of Verder Liquids B.V.

Tri-clamp® is a registered trademark of Alfa Laval Corporate AB.

Hypalon® is a registered trademark of RSCC Wire & Cable LLC.

## 18. Document History

| Version | Description                     | Date     | Approved |
|---------|---------------------------------|----------|----------|
| 00      | INITIAL RELEASE                 | 13/10/22 | СТ       |
| 01      | Updated inline with FW 01.00.18 | 19/07/23 | СТ       |

Table 18. - Document history